Effectuer une copie d'écran (ordinateur)

► Afficher à l'écran ce que l'on veut copier (page internet ou document).

► Il suffit par la suite d'appuyer sur la touche « Imprime écran » ou « Print screen » de l'ordinateur. Suivant les claviers :

- Impr Ecran (ou Impr Ecr, Imp Ec...)

- Print Sc (ou Prt Sc...)

Attention : sur certains ordinateurs, il faut appuyer simultanément sur la touche « Fn » et la touche décrite précédemment.

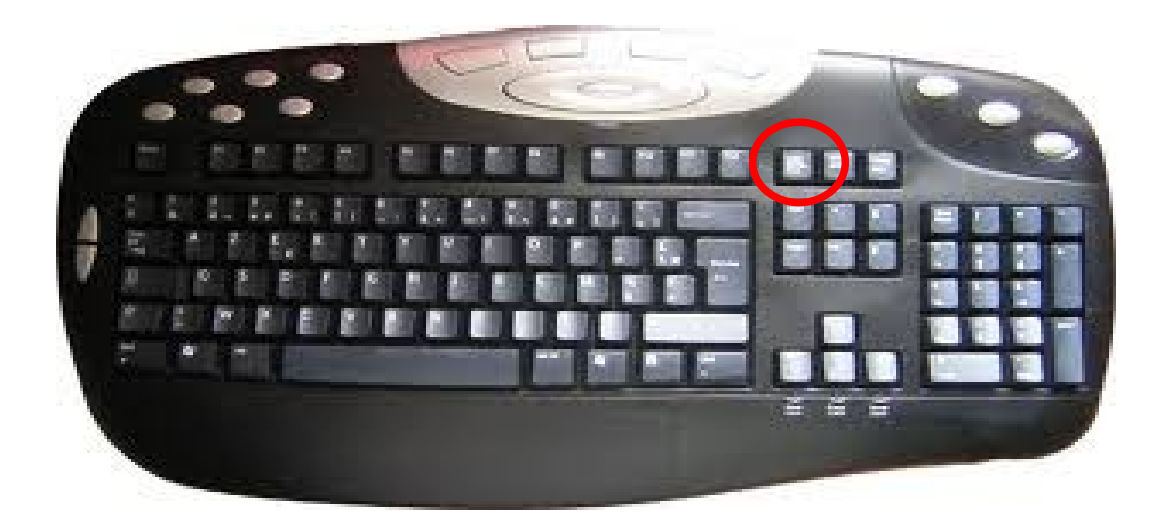

► Cette action a pour effet de copier ce qui est affiché à l'écran en tant qu'image. On peut maintenant coller cette image dans le logiciel voulu (Word, Draw, Photofiltre...) en effectuant la manipulation classique « Clic droit » avec la souris et « Coller », ou au clavier « Ctrl + V ».

► Pour éviter d'avoir les barres de menu, il sera nécessaire de rogner l'image avec son logiciel de traitement de texte ou de la recadrer sur Photofiltre.

► Un extrait vidéo de la manipulation : http://www.dailymotion.com/video/x841mo\_capture-d-ecran-avec-photofiltre\_tech